# 供应链金融系统

操作说明书

## 1. 概述

本操作手册是演示版供应链系统管理员端的操作说明,包括权限管理、合作机构、参数设置、数据字典、数据查询5个模块。

## 2. 权限管理

### 2.1 角色维护

#### ▶ 新增

点击"新增"进入新增角色页面,选择角色类型,录入角色名称,选择角色交易菜单权限, 点击"提交"完成角色新增操作。

| 💦 演示版                                                | Ξ C                                   |              |                     | <sup>©</sup>        | 55 超级 | 管理员 🔻             |
|------------------------------------------------------|---------------------------------------|--------------|---------------------|---------------------|-------|-------------------|
| ● 权限管理                                               | ≪ ☆ 角色维护 ×                            |              |                     |                     |       | » ~               |
| 用户维护                                                 | 角色名称: 请输入                             | O,           |                     |                     |       |                   |
| 角色维护                                                 |                                       |              |                     |                     |       |                   |
| ▲ 合作机构 🗸 👻                                           | +新增                                   |              |                     |                     |       |                   |
|                                                      | 角色名称                                  | 是否有效         | 创建时间                | 最新修改时间              | 操作    |                   |
| <ul> <li></li></ul>                                  | 供应商管理员                                | 有效           | 2018-08-10 09:51:02 | 2022-04-22 17:55:34 | 修改    | ^                 |
| 目 数据字典     ▼                                         | 客户经理1                                 | 有效           | 2022-04-15 13:58:55 | 2022-04-19 10:09:23 | 修改    |                   |
|                                                      | 运营1号                                  | 有效           | 2022-04-15 13:46:51 | 2022-04-15 13:46:51 | 修改    |                   |
| ⑦ 数据查询 ▼                                             | 1高级客户经理                               | 有效           | 2022-04-13 18:11:22 | 2022-04-13 18:11:22 | 修改    |                   |
|                                                      | 高级客户经理                                | 有效           | 2022-04-13 17:20:21 | 2022-04-13 17:20:21 | 修改    |                   |
|                                                      | 区域经理                                  | 有效           | 2022-04-12 11:13:05 | 2022-04-12 11:13:05 | 修改    | ~                 |
|                                                      | < 1 2 > 到第 1 页 确定                     | 共41条 30条/页 ✔ |                     |                     |       |                   |
| <ul> <li>※ 演示版</li> <li>● 权限管理</li> <li>●</li> </ul> | <ul> <li>ご C</li> <li>新増角色</li> </ul> |              |                     | Ø                   | 23 超级 | 管理员 ▼<br>≫ V<br>× |
| 各色维拉                                                 | 权限树 角色                                | 信息           |                     |                     |       |                   |
| 且 合作机构 ▼                                             | 日 🕞 😂 根目录                             | 角色名称         | 用户维护                |                     |       |                   |
| <ul><li></li></ul>                                   | 田 🖿 🗅 合作机构-运营                         | 角色类型         | 运营                  | *                   |       |                   |
|                                                      | 田 🖿 🗆 参数设置-运营                         | 信息           | ×                   |                     |       |                   |
| 目 数据字典 ▼                                             | 田 🖿 🗆 数据字典-运营                         |              | 47 ± TEREPTL        |                     |       |                   |
| ⑦ 数据查询                                               | - 🗄 🖿 🗋 数据查询                          |              | 帝妙理xx切<br>确定        |                     |       |                   |
|                                                      |                                       |              |                     |                     |       |                   |
|                                                      |                                       |              | 提交关闭                |                     |       |                   |

#### ▶ 修改

点击角色信息后面的"修改"进入修改角色页面,可修改角色交易菜单权限、角色名称、是 否有效,修改完成点击"提交"完成修改角色交易。

| 💦 演示版                         | ⊡ C                                               |              |                     | Ø                   | 23 超级 | 管理员 ▼             |
|-------------------------------|---------------------------------------------------|--------------|---------------------|---------------------|-------|-------------------|
| ⑧ 权限管理 ▲                      | 《 合 角色维护 ×                                        |              |                     |                     |       | » ~               |
| 用户维护                          | 角色名称: 清榆入                                         | Q            |                     |                     |       |                   |
| 角色维护                          |                                                   |              |                     |                     |       |                   |
| 且 合作机构 ▼                      | +新增                                               |              |                     |                     |       |                   |
|                               | 角色名称                                              | 是否有效         | 创建时间                | 最新修改时间              | 操作    |                   |
| ② 参数设置 ▼                      | 用户维护                                              | 有效           | 2022-04-26 11:04:12 | 2022-04-26 11:04:12 | 修改    | ^                 |
| 目 数据字典     ▼                  | 供应商管理员                                            | 有效           | 2018-08-10 09:51:02 | 2022-04-22 17:55:34 | 修改    |                   |
| a                             | 客户经理1                                             | 有效           | 2022-04-15 13:58:55 | 2022-04-19 10:09:23 | 修改    |                   |
| ⑦ 数据查词 ▼                      | 运营1号                                              | 有效           | 2022-04-15 13:46:51 | 2022-04-15 13:46:51 | 修改    |                   |
|                               | 1高级客户经理                                           | 有效           | 2022-04-13 18:11:22 | 2022-04-13 18:11:22 | 修改    |                   |
|                               | 高级客户经理                                            | 有效           | 2022-04-13 17:20:21 | 2022-04-13 17:20:21 | 修改    | ~                 |
|                               | 〈 1 2 〉 到節 1 页 确定                                 | 共42条 30条/页 🗸 |                     |                     |       |                   |
| <ul> <li>         ・</li></ul> | ご     C       ≪     合       角色維护     ×       修改角色 |              |                     | Ø                   | 23 超级 | 管理员 ▼<br>≫ V<br>× |
| 伯奇维拉                          | 权限树角色                                             | 信息           |                     |                     |       |                   |
| 且 合作机构 ▼                      | 日 🕞 😂 根目录                                         | 角色姓名         | 用户+角色维护             |                     |       |                   |
| ② 参数设置 ▼                      | 田 🖿 🗆 合作机构-运营                                     | 是否有效         | 有效                  | <b>*</b>            |       |                   |
|                               | 一田 🖿 🗆 参数设置-运营                                    | 信息           | ×                   | *                   |       |                   |
| □ 数据子典 ▼                      | 田 🖿 🗆 数据字典-运营                                     |              | 务办理成功               |                     |       |                   |
| ⑦ 数据查询     ▼                  |                                                   |              | 确定                  |                     |       |                   |
|                               |                                                   |              |                     |                     |       |                   |
|                               |                                                   |              | 提交关闭                |                     |       |                   |

### 2.2 用户维护

操作路径:管理员-权限设置-用户维护

本交易主要用于系统内用户信息维护查询,可查询修改系统内所有用户信息(包扩用户基本信息、是否消息接收人、是否签署人、用户角色),可新增管理端用户。

- ◆ 是否消息接收人:判断用户是否接收所属机构业务提示短信
- ◆ 是否签署人:判断用户是否具有签署文件的权限

#### ▶ 新增

这里指新增管理端用户。

点击"新增"进入新增用户页面,录入用户信息等内容,U 盾类型选择"CFCA 二代盾",选择 用户角色,点击"提交"完成新增用户操作。

| 🔀 演示版      | ≡ c                      | ø | 20 | 超级管 | 理员 ▼ |
|------------|--------------------------|---|----|-----|------|
| ⑧ 权限管理 ▲   | 《 ① 角色維护 × <b>用户维护</b> × |   |    | )   | » ~  |
| 用户维护       | 新增用户                     |   |    |     | ×    |
| 角色维护       | *所属客户 请输入所属客户            |   |    |     |      |
| 局 合作机构   ▼ | * 用户姓名 请输入用户姓名           |   |    |     |      |
|            | *身份证号                    |   |    |     |      |
| (2) 参数设置 ▼ | 登录邮箱                     |   |    |     |      |
| 目 数据字典     | • 23示于 Ju                |   |    |     |      |
| ⑦ 数据查询     | 27.4.2.1.P               |   |    |     |      |
|            | *登录密码                    |   |    |     |      |
|            | * 登录密码确认                 |   |    |     |      |
|            | *U盾类型 CFCA二代盾            |   |    |     |      |
|            | 立即提交 关闭                  |   |    |     |      |

#### ≻ 修改

点击用户信息后面的"修改"进入修改用户信息页面,修改用户信息内容,点击"立即提交" 完成修改用户操作。

| 💦 演示版        | ⊡ C        |                    |          | Ø | ン 超级管理 | 员▼     |
|--------------|------------|--------------------|----------|---|--------|--------|
| 🕏 权限管理 🛛 🔺   | 《 ① 用户维护 × |                    |          |   | »      | $\sim$ |
| 用户维护         | 编辑用户       |                    |          |   |        | ×      |
| 角色维护         | * 用户姓名     | 王强                 |          |   |        |        |
| 围 合作机构     ▼ | •身份证号      | 35020320040426005X |          |   |        |        |
| (i)          | 登录邮箱       |                    |          |   |        |        |
|              | *登录手机      | 18800000134        | 信息       |   |        |        |
| □ 数据字典 ▼     | • 显杰有效     | 有效                 | ✓ 业务办理成功 |   |        |        |
| ⑦ 数据查询     ▼ | • 日本迷向拉供 1 |                    | 确定       |   |        |        |
|              | 定台洞起接收入    |                    |          |   |        |        |
|              | *是否签署人     | ☑ 是                |          |   |        |        |
|              | *U盾类型      | CFCA二代盾            | *        |   |        |        |
|              |            |                    | 立即提交 关闭  |   |        |        |

# 3. 合作机构

## 3.1 机构档案

操作路径:管理员-合作机构-机构档案 本交易主要用于新增合作方信息、一级核心企业信息(包括一级核心企业管理员用户)。 新增合作方

修改合作方

▶ 新增一级核心企业:

点击"新增"进入新增机构页面,机构类型可选择"合作方"或者"核心企业",录入机构名称, 点击下一步,依次录入企业基本信息(接入类型选择核心企业,机构编号录入限制 8 位大 写字母数字组合)、法人信息、联系人信息,点击"提交"完成一级核心企业新增操作。同时 生成一级核心企业同名的合作方信息。

| 💦 演示版                                                                                                    | Ξ                                                                                                    | C                                                                                                    |                                                                                                    |    | 25         | 超级管 | 理员 ▼              |
|----------------------------------------------------------------------------------------------------|----------------------------------------------------------------------------------------------------|----------------------------------------------------------------------------------------------------|----------------------------------------------------------------------------------------------------|----|------------|-----|-------------------|
| 权限管理     、     、                                                                                                    | . « 🗅                                                                                                    | 机构档案 ×                                                                                                    |                                                                                                    |    |            | >   | > ~               |
| <b>角 合作机构</b>                                                                                                    | 新增机构                                                                                                    |                                                                                                    |                                                                                                    |    |            |     | ×                 |
|                                                                                                    | 基本信息                                                                                                    | Į.                                                                                                    |                                                                                                    |    |            |     |                   |
| 机构档案                                                                                                    | -                                                                                                    | * 机构举型:                                                                                                    | 杨小公子                                                                                                    |    |            |     |                   |
| 出借方档案                                                                                                    |                                                                                                    | 00137(2)                                                                                                    |                                                                                                    |    |            |     |                   |
| 签约设置                                                                                                    |                                                                                                    | *机构名称:                                                                                                    | 测试核心企业20220426                                                                                                    |    |            |     |                   |
| ② 参数设置                                                                                                    | -                                                                                                    |                                                                                                    |                                                                                                    |    |            |     |                   |
| 數据字典                                                                                                    | -                                                                                                    |                                                                                                    |                                                                                                    |    |            |     |                   |
| ⑦ 数据查询                                                                                                    | -                                                                                                    |                                                                                                    |                                                                                                    |    |            |     |                   |
|                                                                                                    |                                                                                                    |                                                                                                    |                                                                                                    |    |            |     |                   |
|                                                                                                    |                                                                                                    |                                                                                                    |                                                                                                    |    |            |     |                   |
|                                                                                                    |                                                                                                    |                                                                                                    | 下一步 返回                                                                                                    |    |            |     |                   |
|                                                                                                    |                                                                                                    |                                                                                                    |                                                                                                    |    |            |     |                   |
| ▲ 演示版                                                                                                    | =                                                                                                    | C                                                                                                    |                                                                                                    |    | 50         | 超级管 | 理员▼               |
| ▶ 演示版                                                                                                    | E<br>« A                                                                                                    | C<br>                                                                                                    |                                                                                                    | ø  | 20         | 超级管 | 理员 ▼<br>> > >     |
| ○ 权限管理                                                                                                    |                                                                                                    | C<br>机构档案 ×                                                                                                    |                                                                                                    | ø  | x          | 超级管 | 理员 ▼<br>> V       |
| 次示版                                                                                                    | <ul> <li>ご</li> <li>※ 合</li> <li>新増机构</li> </ul>                                                                                                    | C<br>机构档案 ×                                                                                                    |                                                                                                    | ø  | ж          | 超级管 | 理员 ▼<br>> V<br>×  |
| <ul> <li>         ・ 検尿管理         ・         ・         ・</li></ul>                                                                                                    | <ul> <li></li> <li></li> <li>&lt;</li></ul> | C<br>机构档案 ×<br>标信息                                                                                                    |                                                                                                    | Ø  | 52         | 超级管 | 理员 ▼<br>><br>>    |
| <ul> <li>校 決示版</li> <li>使 校 限管理</li> <li>合 作 机构</li> <li>代 内格管案</li> <li>出 借方 档案</li> </ul>                                                                                                    | <ul> <li>ご</li> <li>※ ①</li> <li>新増机构</li> <li>机构基本</li> </ul>                                                                                                    | C<br>机构档案 ×<br>h信息<br>*接入类型:                                                                                                    | 合作平台                                                                                                    | Ø  | 8          | 超级管 | 理员 ▼<br>> V<br>×  |
| <ul> <li>         ・ 校原管理         ・         ・         ・</li></ul>                                                                                                    | 正<br>《 合<br>新増机构<br>机构基本                                                                                                    | <ul> <li>で</li> <li>机构档案 ×</li> <li>・協入类型:</li> <li>・所属合作方:</li> </ul>                                                                                                    | 合作平台<br>请输入所展合作方<br>接入类型为合作平台是选择已有合作方,核心企业是所属合作方与核心企业为同一个企业且均需新增。                                                                                                    | Ø  | 5.2<br>2 5 | 超级管 | 理员 ▼<br>><br>×    |
| <ul> <li>         ・ 校原管理         ・         ・         ・</li></ul>                                                                                                    | <ul> <li></li> <li></li> <li>&lt;</li></ul> | <ul> <li>化均档案 ×</li> <li>化均档案 ×</li> <li>核合称</li> <li>・核入类型:</li> <li>・所属合作方:</li> <li>・机构类型:</li> </ul>                                                                           | 合作平台 ▼       「請输入所属合作方       「該输入所属合作方」       「該公夫型为合作平台是选择已有合作方,核心企业是所属合作方与核心企业为同一个企业且均需新增。       核心企业                                                                   | Ø  | 55         | 超级管 | 理员 ▼<br>><br>×    |
| ・ 、 、 、 、 、 、 、 、 、 、 、 、 、 、 、 、 、 、                                                                                                    | <ul> <li></li> <li></li> <li>&lt;</li></ul> | 化构档案         ×           机构档案         ×           */這人类型:         *           */所属合作方:         *           *机构类型:         *           *         机构名称:                              | 合作平台 ▼       请输入所属合作方       拨入类型为合作平台是选择已有合作方,核心企业是所属合作方与核心企业为同一个企业且均需新增。       核心企业       测试核心企业20220426                                                                 | ¢3 | 55         | 超级管 | 理员 ▼<br>×         |
|                                                                                                    | <ul> <li></li> <li></li> <li>&lt;</li></ul> | 化均档案         ×           机均档案         ×           • 核入类型:         •           • 机构类型:         •           • 机构名称:         •                                                        | 合作平台     ●       请输入所属合作方        援入英型为合作平台是选择已有合作方,核心企业是所属合作方与核心企业为同一个企业且均需新增。       核心企业       週試核心企业20220426                                                            | Ø  | 25         | 超級管 | ##J ▼ ~ ~ ~ × × × |
| <ul> <li>         ・ 決決のよりには、         ・ しょうには、         ・ しょうには、         ・         ・         ・</li></ul> | <ul> <li></li> <li>新増机构</li> <li>机构基本</li> </ul>                                                                                                    | 化均档案       ×         机均档案       ×         • 核入类型:       •         • 所属合作方:       •         • 机构类型:       •         • 机构表示:       •         • 机构高标:       •         • 机构编号:       • | 合作平台        请输入所照合作方        援入类型为合作平台是选择已有合作方,核心企业足所属合作方与核心企业为同一个企业且均需新增。        核心企业        週试核心企业20220426                                                               | Ø  | 25         | 超级管 | 理员 ▼              |
| <ul> <li>         ・ 秋原管理         ・         ・         ・</li></ul>                                                                                                    | <ul> <li></li> <li></li> <li>&lt;</li></ul> | 化均均率       ×         小店息       ・接入类型:         ・形成合作方:       ・机构类型:         ・机构名称:       ・机构高称:         ・机构编号:       ・机构编号:         ・机构编号:       ・机构编号:                             | 合作平台       ▼         请输入所展合作方          该入类型为合作平台是选择已有合作方,核心企业是所属合作方与核心企业为同一个企业且均需新增。          核心企业          週試核心企业20220426          (************************************ | Ø  | 26         | 超级管 | 理员 ▼<br>×         |

| 💦 演示版               | œ C          |                            |                                         |                        | ø    | 20  | 超级管理员 🔻           |
|---------------------|--------------|----------------------------|-----------------------------------------|------------------------|------|-----|-------------------|
| ⑧ 权限管理    ▼         | 《 ① 机构档案     | c -                        |                                         |                        |      |     | » ~               |
| B                   | 新増机构         |                            |                                         |                        |      |     | ×                 |
|                     | 机构基本信息       |                            |                                         |                        |      |     |                   |
| 机构档案                | *接入类型:       | 核心企业                       |                                         |                        |      |     |                   |
| 出借方档案               |              |                            |                                         |                        |      |     |                   |
| 签约设置                | *合作方机构编号:    | 接入类型为核心企业,即核心企             | 业与所属合作方为同一个企业目均                         | 勾需新增时填写。               |      |     |                   |
| <ul> <li></li></ul> | * 机构类型:      | 核心企业                       |                                         |                        |      |     |                   |
|                     |              |                            |                                         |                        |      |     |                   |
| □ 数据子典    ▼         | *机构名称:       | 测试核心企业20220426             |                                         |                        |      |     |                   |
| ⑦ 数据查询 🛛 🔻          | *机构简称:       |                            |                                         |                        |      |     |                   |
|                     | *机构编号:       |                            |                                         |                        |      |     |                   |
|                     | • 休 社人信田/6元。 |                            |                                         |                        |      |     |                   |
|                     |              |                            | 下一步上一步                                  |                        |      |     |                   |
|                     |              |                            |                                         |                        | 0    | 5.2 | +77.612.6A-100 ET |
| 10 演示版              | ± 0          |                            |                                         |                        | 63   | 58  | 超级管理员▼            |
| ⑧ 权限管理 ▼            | 《 ① 机构档案 》   |                            |                                         |                        |      |     | » ~               |
| 且 合作机构 ▲            | 新增机构         |                            |                                         |                        |      |     | ×                 |
| 机构档案                | *接入类型:       | 核心企业                       |                                         |                        |      |     |                   |
| 出借方档案               |              |                            |                                         |                        |      |     |                   |
|                     | *合作方机构编号:    | TESTHZF1<br>接入类型为核心企业,即核心企 | 业与所属合作方为同一个企业目出                         | 习需新增时填写。               |      |     |                   |
| 签约设置                | *机构类型:       | 核心企业                       |                                         |                        |      |     |                   |
| ② 参数设置 ▼            |              |                            |                                         |                        |      |     |                   |
| 目 数据字典     ▼        | *机构名称:       | 测试核心企业20220426             |                                         |                        |      |     |                   |
| ⑦ 数据查询              | *机构简称:       | 测试核心企业20220426             |                                         |                        |      |     |                   |
|                     | *机构编号:       | TESTHXQY                   |                                         |                        |      |     |                   |
|                     | *统一社会信用代码:   | 00000007142638140          |                                         |                        |      |     |                   |
|                     |              |                            |                                         |                        |      |     |                   |
|                     |              |                            | 上一步                                     |                        |      |     |                   |
| 💦 演示版               | ΞC           |                            |                                         |                        | ø    | 23  | 超级管理员 🔻           |
| ◎ 权限管理 👻 👻          | 《 ① 机构档案     | ¢                          |                                         |                        |      |     | » ~               |
| ● ● ● 作初約           | 新增机构         |                            |                                         |                        |      |     | ×                 |
|                     | *地址:         | 华东                         | 山东省                                     | 济南市 👻                  | 济南市  |     | -                 |
| 机构档案                | 测试           |                            |                                         |                        |      |     |                   |
| 出借方档案               | 企业规模:        | 中型企业                       | 《统计上大中小微型企业划分标准》                        |                        |      |     |                   |
| 签约设置                |              | [                          | Parent Parent                           |                        |      |     |                   |
| <ul> <li></li></ul> | *经营期限开始日期:   | 2022-04-01                 |                                         |                        |      |     |                   |
|                     | *经营期限截止日期:   | 9999-12-31                 | ☑ 长期                                    |                        |      |     |                   |
|                     | *营业执照:       | 请研                         | 解图片完整清晰,不带与审核无法                         | <b>é水印,需上传加企业公章的营业</b> | 丸照副本 |     |                   |
| ⑦ 数据查询 	 ▼          |              |                            | F.jpg .jpeg .png .gif .pdf格式文件,<br>上传图片 | 图片清晰,单张大小不超过20M。       |      |     |                   |
|                     |              |                            |                                         |                        |      |     |                   |
|                     |              | ****                       |                                         |                        |      |     |                   |
|                     |              |                            | 下一步上一步                                  |                        |      |     |                   |

| 💦 演示版               | ≡ c                                                                                                    | Ĩ          | 8             | 超级管理员 🔻        |
|---------------------|----------------------------------------------------------------------------------------------------|------------|---------------|----------------|
| ◎ 权限管理              | - 《 ① 机构档案 ×                                                                                                  |            |               | »              |
|                     | 新行增积143                                                                                                    |            |               | ×              |
|                     | 法人信息                                                                                                    |            |               |                |
| 机构档案                | *姓名: 王强                                                                                                    |            |               |                |
| 出借方档案               | * 手机: 1880000134                                                                                              |            |               |                |
| 签约设置                | 性别: • 男 ) 女                                                                                                   |            |               |                |
|                     | *证在来吧. 自经证                                                                                                    |            |               |                |
| 目 数据字典              |                                                                                                    |            |               |                |
| ⑦ 数据查询              | * 近任号码: 35020320040428005X                                                                                    |            |               |                |
|                     | *证件起始日期: 2022-04-01                                                                                           |            |               |                |
|                     | <ul> <li>•证件有效截止日期: 9999-12-31 </li> <li>☑ 长期</li> </ul>                                                      |            |               |                |
|                     | T_# F_#                                                                                                    |            |               |                |
|                     |                                                                                                    |            |               |                |
|                     | Ξ C                                                                                                    |            | 52            | <b>招级管理品</b> ▼ |
|                     |                                                                                                    | 0-         |               | >              |
| ♥ 权限管理              | 新婚机构                                                                                                    |            |               | ×              |
| <b>围</b> 合作机构       |                                                                                                    |            |               |                |
| 机构档案                |                                                                                                    |            |               |                |
| 出借方档案               | xtrb. <b>179</b>                                                                                              |            |               |                |
| 签约设置                | * 手机: 18800000134                                                                                             |            |               |                |
| <ul> <li></li></ul> | ・证件类型: 身份证 マ                                                                                                  |            |               |                |
|                     | *证件号码: 35020320040426005X                                                                                     |            |               |                |
| 已 数据子典              | *证件起始日期: 2022-04-01                                                                                           |            |               |                |
| ⑦ 数据查询              | <ul> <li>・ 证件有效截止日期: 9999-12-31</li> </ul>                                                                    |            |               |                |
|                     |                                                                                                    |            |               |                |
|                     | 性别: (●) 男 () 女                                                                                                |            |               |                |
|                     | 下一步    上一步                                                                                                    |            |               |                |
|                     |                                                                                                    |            |               |                |
| 💦 演示版               | ≅ C                                                                                                    |            | 25            | 超级管理员          |
| ③ 权限管理              | - 《 ① 机构档案 ×                                                                                                  |            |               | » `            |
| 且 合作机构              | 新増初ぬ                                                                                                    | 1 1-837-00 | の摘定           | ×              |
| 机构档案                | 成功局急損項当時度に時間と20%及び上自第2時高急、180%当人2018人で199、4%な人191936日治人、メロドロイヤサロ1918に1912378289<br>或支配控制人信息、控服股东或实际控制人有自只能唯一。 | ALLINO/ND3 | ,1又4[一]       | TUNDOK         |
| 山供古物安               | 股东类型 股东名称 证件类型 证件号码                                                                                           | 证件有        | <b>ī</b> 效期开始 | 日期             |
| 山间刀档来               | 请选择 🗸                                                                                                    |            |               |                |
| 签约设置                | 4 Arrian                                                                                                    |            |               | >              |
|                     | 071-11                                                                                                    |            |               |                |
| 目 数据字典              | <b>受益人信息</b><br>非自然人客户受益所有人判定标准                                                                               |            |               |                |
| ② 数据查询              | 1.公司的受益所有人起当按照以下标准依次判定:直接或间接拥有超过25%公司股权或者表决权的自然人;通过人事、财务等其他<br>人;公司的高级管理人员。<br>2.合伙企业的受益所有人是指拥有超过25%合伙权益的自然人。 | 访式对公       | 司进行控制         | 段的自然           |
|                     | 受益人类型 受益人名称 证件类型 证件号码                                                                                         |            | បា            | E件有效距          |
|                     |                                                                                                    |            |               |                |
|                     | 下一步 F—步                                                                                                    |            |               |                |
|                     |                                                                                                    |            |               |                |

| 💦 演示版                      | ⊡ C        |                                                                                                  | ② 於 超级管理员▼  |
|----------------------------|------------|--------------------------------------------------------------------------------------------------|-------------|
| ♥ 权限管理 🗸 👻                 | 《 合 机构档案 × |                                                                                                  | » ~         |
| 且 合作机构 ▲                   | 新增机构       |                                                                                                  | ×           |
| 机构档案                       | 新唱机构       |                                                                                                  |             |
| 出借方档案                      | 附件:        | 上传文支持,ppg,ppg,png,gif,pd相名式文件,图片清晰,单张大小不超过20M<br>信息登记表: (信息登记表) 请下载信息登记表,打印加盖公章后上传。此登记表根据录入信息生成, | 若股东和受益人信息有调 |
| 签约设置                       |            | 整, 读曲新下载。<br>上传文件                                                                                |             |
| ② 参数设置 ▼                   |            |                                                                                                  | 上传附件        |
| 目 数据字典    ▼                |            |                                                                                                  |             |
| <ul> <li>② 数据查询</li> </ul> |            | 近一年财务报表 桶定                                                                                       | 上传附件        |
|                            |            | 社保名单                                                                                             | 上传附件        |
|                            |            |                                                                                                  |             |
|                            |            | 握交上一步                                                                                            |             |

▶ 修改一级核心企业信息

在机构档案页面找到核心企业信息,点击"修改"进行核心企业信息修改操作。

| 💦 演示版         | ΞC         |                   |       |     | © 3 | 超级管理员 🔻 |
|---------------|------------|-------------------|-------|-----|-----|---------|
| 权限管理          | ✓ △ 机构档案 × |                   |       |     |     | » ~     |
| <b>围 合作机构</b> | 修改机构档案     |                   |       |     |     | ×       |
|               | 基本信息       |                   |       |     |     |         |
| 机构档案          | CO TIMO:   |                   |       |     |     |         |
| 出借方档案         | 机构类型       | 核心企业              |       |     |     |         |
| 签约设置          | 机构名称       | 测试核心企业20220426    |       |     |     |         |
| ② 参数设置        | *机构简称      | 测试核心企业20220426    |       |     |     |         |
| 目 数据字典        | √          | TESTHXQY          |       |     |     |         |
|               | *统一社会信用代码  | 00000007142638140 |       |     |     |         |
| ② 数据查询        | •          |                   |       |     |     |         |
|               | *地址:       | 华东 🔻              | 山东省   | 济南市 | 济南市 | *       |
|               | 测试         |                   |       |     |     |         |
|               |            |                   |       |     |     |         |
|               |            |                   | 下一步返回 |     |     |         |
|               |            |                   |       |     |     |         |

▶ 新增一级核心企业管理员:

在机构档案页面找到新增的一级核心企业信息,点击"维护登录信息"建立管理员用户。

| 🔀 演示版        | ≅ C                  |               |          |           |            | ø            | ~   | 超级管理 | 员▼     |
|--------------|----------------------|---------------|----------|-----------|------------|--------------|-----|------|--------|
| ③ 权限管理 →     | 《 合 机构档案 ×           |               |          |           |            |              |     | >>   | $\sim$ |
| ▶ 合作机构 ▲     | 维护登陆信息               |               |          |           |            |              |     |      | ×      |
| 机构档案         | 操作员名:                |               | 登录手机:    |           | Q,         |              |     |      |        |
| 出借方档案        |                      |               |          |           |            |              |     |      |        |
| 签约设置         | +新增                  |               |          |           |            |              |     |      |        |
| ③ 参数设置       | 登录手机号 操              | 作员姓名          | 证件类型     | 证件号码      | 创建时间       | 是否有效         | 操作  |      |        |
| □ 数据字曲 🗸 👻   |                      |               |          |           |            |              |     |      |        |
|              |                      |               |          |           |            |              |     |      |        |
| ②数据查询 ▼      |                      |               |          |           |            |              |     |      |        |
| 💦 演示版        | ⊡ C                  |               |          |           |            | Ø            | 25  | 超级管理 | 员▼     |
| ⑧ 权限管理 ▼     | 《 合 机构档案 ×           |               |          |           |            |              |     | >>   | ~      |
| 围 合作机构 ▲     | 维护登陆信息               |               |          |           |            |              |     |      | ×      |
| 机构档案         | 新増                   |               |          |           |            |              |     |      | ×      |
| 出借方档案        | * 登录手机号:             | 18800000134   | 该号码      | 为登录账号,办理业 | 务中的相关提醒会发送 | 至此号码,请确保号码正确 | 无误。 |      |        |
| 体的设置         | 登录密码:                | 系统初始化密码料      | 卻以短信形式发送 |           |            |              |     |      |        |
|              | *操作员姓名:              | 王强            |          |           |            |              |     |      |        |
|              | *证件类型:               | 身份证           | *        |           |            |              |     |      |        |
| 目 数据字典    ▼  | * 证件号码:              | 3502032004043 | 26005X   |           |            |              |     |      |        |
| ⑦ 数据查询     ▼ | • 证件起始日期•            | 2022-04-01    |          |           |            |              |     |      |        |
|              | ALTREAL MO           | LOLL OF OT    |          |           |            |              |     |      |        |
|              | *证件有效截止日期:           | 2099-12-31    |          | 长期        |            |              |     |      |        |
|              |                      |               |          | 立即提交美     | ज          |              |     |      |        |
| 💦 演示版        | ≡ C                  |               |          |           |            | Ø            | 50  | 超级管理 |        |
| ◎ 权限管理 🗸 👻   | 《 合 机构档案 ×           |               |          |           |            |              |     | >>   | $\sim$ |
| ● 合作机构 ▲     | 维护登陆信息               |               |          |           |            |              |     |      | ×      |
| 10 K018/5    | 新增                   |               |          |           |            |              | _   | _    | ×      |
| 700911天      | *登录手机号:              | 18800000134   | 该号码      | 为登录账号,办理业 | 务中的相关提醒会发送 | 至此号码,请确保号码正确 | 无误。 |      | ľ      |
| 出信力档案        | 登录密码:                | 系统初始化密码料      | 和以短信形式发送 |           |            |              |     |      |        |
|              | *操作员姓名:              | 王强            |          |           | -          |              |     |      |        |
|              | *证件类型:               | 身份证           | 信息       |           | ×          |              |     |      |        |
| 目 数据字典     ▼ | *证件号码:               | 350203200404  | 26005X   | 业务办理成功    |            |              |     |      |        |
| ⑦ 数据查询 ▼     | *证件起始日期:             | 2022-04-01    |          |           | 确定         |              |     |      |        |
|              | *证供有效数计口册。           | 2099-12-31    | _        | L= Hm     |            |              |     |      |        |
|              | MALL PROPERTY (1997) |               |          | BROAT     |            |              |     |      |        |
|              |                      |               |          | 立即提交关     | đ          |              |     |      |        |

#### ▶ 一级核心企业管理员密码重置

在机构档案页面找到一级核心企业信息,点击"维护登录信息"进入维护登录信息页面,点 击管理员信息后面的"重置密码"完成密码重置操作,重置后密码为登录手机号码后六位。

| 💦 演示版        | ⊡ C         |              |                |             |                 | 6                  | 24 A           | 超级管理  | 员▼       |
|--------------|-------------|--------------|----------------|-------------|-----------------|--------------------|----------------|-------|----------|
| ⑧ 权限管理     ▼ | 《 ① 机构档案    | ×            |                |             |                 |                    |                | >>    | $\sim$   |
|              | 维护登陆信息      |              |                |             |                 |                    |                |       | $\times$ |
|              |             |              |                |             |                 |                    |                |       |          |
| 机构档案         | 操作员名:       |              | 登录手机:          |             | O,              |                    |                |       |          |
| 出借方档案        | 十新增         |              |                |             |                 |                    |                |       |          |
| 签约设置         | 203.TH      | 担作日社々        | 江小子田           | 江作品和        | Alzteria        | 日不去神               | 19. <i>1/c</i> |       |          |
|              | 188****0134 | 便IF贝姓名<br>王强 | 山田央室           | 350****005X | 20220426113534  | 左百有双               | 使TF<br>重要家矶    | )     |          |
| w PART       | 100 0104    | 1.124        | 3100 at.       | 000 0000    | 20220420110004  | HW                 | THE REAL POINT | J     |          |
| 目 数据字典    ▼  |             |              |                |             |                 |                    |                |       |          |
| ② 数据查询       |             |              |                |             |                 |                    |                |       |          |
|              |             |              |                |             |                 |                    |                |       |          |
|              | < 1 > 到第    | 1页确定         | 共1条 30条/页♥     |             |                 |                    |                |       |          |
|              |             |              |                |             |                 |                    |                |       |          |
| 💦 演示版        | ⊡ C         |              |                |             |                 | 6                  |                | 超级管理  | 员▼       |
| ⑧ 权限管理     ▼ | 《 ① 机构档案    |              |                |             |                 |                    |                | $\gg$ | $\sim$   |
| ▶ 合作机构 ▲     | 维护登陆信息      |              |                |             |                 |                    |                |       | ×        |
|              |             |              |                |             |                 |                    |                |       |          |
| 机构档案         | 操作员名:       |              | 登录手机:          |             | Q               |                    |                |       |          |
| 出借方档案        | +新增         |              |                |             |                 |                    |                |       |          |
| 签约设置         | #ating      | 担忧目状权        | 217.01-946.001 | 27.14-13.77 | Autorita        | 日不方州               | 123.U/c        |       |          |
| (◎) 参数设置 🗸 🔻 | 188****0134 | 1981F50X±台   | 信              | <b></b>     | × 26113534      | <b>左</b> 百有双<br>右动 | 1年1F           |       |          |
|              |             |              | , so una       | 业务办理成功      | 20112004        | 13m                | 10000          |       |          |
| 目 数据字典     ▼ |             |              |                |             | ZAN             |                    |                |       |          |
| ② 数据查询 ▼     |             |              |                |             | <del>90</del> 7 |                    |                |       |          |
|              |             |              |                |             |                 |                    |                |       |          |
|              |             |              |                |             |                 |                    |                |       |          |

## 4.参数设置

### 4.1CA 证书管理

▶ CA 证书审核

操作路径:管理员-参数设置-CA 证书管理

点击待审核证书信息后面的"审核"进入审核页面,检查证书信息,审核信息选中"通过"提 交后证书生效,审核信息选中"拒绝"提交后用户需要重新发起证书绑定申请,点击"提交" 完成证书审核操作。

▶ CA 证书解绑

操作路径:管理员-参数设置-CA 证书管理

点击已绑定证书信息后面的"解绑"进入解绑页面,点击"解绑"完成证书解绑操作,解绑后 用户可以重新发起证书绑定申请。

#### 4.2 融资流程设置

操作路径:管理员-参数设置-融资流程设置

▶ 新增业务流程

点击"新增"进入流程基本信息页面,在流程基本信息页面选择业务流程类型、融资品种、 所属合作方,点击"下一步"进入业务流程页面,设置流程节点(可根据实际业务需求,点 击定制流程中绿色节点删除不参与流程的节点),点击"保存"进入添加附件信息页面,点击 节点名称下面的"+"可添加附件类型,点击"提交"完成新增业务流程设置。

▶ 修改业务流程

点击业务流程信息后面的"编辑流程"即可修改业务流程节点、附件等信息,操作同新增。

### 4.3 合同签署方案

操作路径:管理员-参数设置-合同签署方案

合同签署方案设置前需要先在运营端完成合同模板设置操作。

#### ▶ 新增签署方案

点击合作方信息后面的"合同签署方案",点击"新增合同"进入新增合同页面,录入合同签署信息,提交,完成新增合同签署方案操作。

| 00           | 演示版   | ΞC       |             |            |     |             | Ø     | 23 超级  |
|--------------|-------|----------|-------------|------------|-----|-------------|-------|--------|
| ₿ 权限管        | 理 👻   | 《 合同3    | 签署方案 ×      |            |     |             |       |        |
| <u> </u> 合作机 | 构 👻   | 合作方编号:   | 请输入         | 合作方名称:     | 590 | 合作方简称:      | 请输入   | O,     |
| ② 参数设        | 置 🔺   | 合作方编号    | 合作方名称       | 合作方简称      | 联系人 | 联系电话        | 待审核数量 | 操作     |
| CA证书         | 管理    | HZF00011 | 590专用核心企业   | 590专用核心企业  | 王琳琳 | 188****0050 | 0     | 合同签署方案 |
| 融资流          | 程设置   |          |             |            |     |             |       |        |
| 合同签          | 署设置   |          |             |            |     |             |       |        |
| 副资品          | 种设置   |          |             |            |     |             |       |        |
| 证书类          | 型设置   |          |             |            |     |             |       |        |
| 核心企          | 业参数设置 | < 1 >    | 到第 1 页 确定 共 | 1条 30条/页 🗸 |     |             |       |        |
| 合同签          | 署方案   |          |             |            |     |             |       |        |

| 🔀 演示版         | ⊡ C            |         |        |                         | Ø                     |
|---------------|----------------|---------|--------|-------------------------|-----------------------|
| 权限管理          | ◆ ◇ ◇ 合同签署方案   | ×.      |        |                         |                       |
| <b>〕</b> 合作机构 | 合同签署方案         |         |        |                         |                       |
|               | 新增合同           |         |        |                         |                       |
|               | 新增             |         |        |                         |                       |
| CA证书管理        | <b>△</b> □•••* | 法:24-12 | -      |                         |                       |
| 融资流程设置        | 口时种关:          | · 师还1年  |        |                         |                       |
| 合同签署设置        | 放贷机构:          | 请选择     | *      |                         |                       |
| TAX ID IAN PR | 合同模版:          | 请选择     | ~      |                         |                       |
| 總資品种设置        | 签署方:           | +添加签署方  |        |                         |                       |
| 证书类型设置        | 四去。            |         |        | A 1 P27-2001 (->-1000 - | 1864. ) Advate (->.00 |
| 核心企业参数设置      | 中力:            | 頃近年 ·   | ▶ 而愛位者 | 小人佥早位直:                 | 項制入 <u>位早1</u> 11直    |
| 合同签署方案        | 企业金卓位置;        | 頃制入佥早位宣 |        |                         |                       |
| 目 数据字典        | -              |         | 提交取    | 消                       |                       |

▶ 修改签署方案

合同签署方案信息页面,点击"修改"进入修改签署方案页面,修改签署信息,提交,完成 修改合同签署方案操作。

| 💦 演示版    |   | ≡ C                |      |       |      | Ø     |          |
|----------|---|--------------------|------|-------|------|-------|----------|
| 🕫 权限管理   | - | 《 合 合同             | 签署方案 |       |      |       |          |
| 围 合作机构   | - | 合同签署方案             |      |       |      |       |          |
|          | • | 方案名称:              | 请输入  | 合同主题: | 请输入  | 合同种类: | 业务申请书    |
| CA证书管理   |   | 审核状态:              | 全部   | - Q   |      |       |          |
| 融资流程设置   |   | +新增合同              |      |       |      |       |          |
| 合同签署设置   |   | 方案名称               |      | 合同种类  | 合同主题 | 审核状态  | 操作       |
| 融资品种设置   |   | 测试专用保理集团_590专用核心企  |      | 业务申请书 |      | 已通过   | 修改 详情 作废 |
| 证书类型设置   |   | 测试专用保理_590专用核心企业_电 |      | 业务申请书 |      | 已通过   | 修改 详情 作废 |
|          |   | 万家保理国际集团_590专用核心企  |      | 业务申请书 |      | 已通过   | 修改 详情 作废 |
| 核心企业参数设置 |   |                    |      |       |      |       |          |
| 合同签署方案   |   | <                  |      |       |      |       |          |

▶ 作废签署方案

合同签署方案信息页面,点击"作废"进入作废签署方案页面,输入作废原因,提交,完成 作废签署方案操作。

### 4.4 合同签署设置

操作路径:管理员-参数设置-合同签署设置

点击"新增"进入新增业务流程页面,录入流程基本信息,点击"下一步"新增业务流程基本 信息成功。

点击业务流程信息后面的"合同配置",进入流程合同维护页面,根据需要设置合同节点流转节点,添加需签署的合同,点击"提交"完成新增合同签署设置。修改操作同新增。

▶ 新增

| 💦 演示版                                                                                                    | . ⊂ G                                                                                                    |
|----------------------------------------------------------------------------------------------------|----------------------------------------------------------------------------------------------------|
| ● 权限管理                                                                                                    | 《 合同签署设置 ×                                                                                                    |
| 且 合作机构      ▼                                                                                                    | 新增业务流程                                                                                                    |
| ② 参数设置 ▲                                                                                                    | 流程基本信息                                                                                                    |
| CA证书管理                                                                                                    | 流程合同附件选择                                                                                                    |
| 融资流程设置                                                                                                    | 借款人申请                                                                                                    |
| 合同签署设置                                                                                                    | ▲ 借款人                                                                                                    |
| 融资品种设置                                                                                                    |                                                                                                    |
| 证书类型设置                                                                                                    |                                                                                                    |
| 核心企业参数设置                                                                                                    |                                                                                                    |
| 合同签署方案                                                                                                    |                                                                                                    |
| 目 数据字典     ▼                                                                                                    | 提交                                                                                                    |
|                                                                                                    |                                                                                                    |
|                                                                                                    |                                                                                                    |
| 💦 演示版                                                                                                    | Ξ C                                                                                                    |
| <ul> <li>▶ 演示版</li> <li>© 权限管理</li> </ul>                                                                                                    | 正 C     C     合同签署设置 ×                                                                                                    |
|                                                                                                    |                                                                                                    |
| <ul> <li>▶ 次 演示版</li> <li>▶ 权限管理</li> <li>▲ 合作机构</li> <li>● 参数设置</li> </ul>                                                                                                    | ご     C       公     合同签署设置 ×       新増业务流程     少务流程合同设置                                                                                                    |
| ・  な の に 、 の 、 の 、 の 、 の 、 、 、 、 、 、 、 、 、 、                                                                                                    | C     C     G     G     G     G     S     G     G     G     S     G     G     G     S     G     G |
| ・  な 限管理   ・  な の に 、 の 、 の 、 の 、 の 、 の 、 の 、 の 、 の 、 の                                                                                                    | <ul> <li>         ・ ・         ・         ・</li></ul>                                                                                                    |
| ・  、  、  、  、  、  、  、  、  、  、  、  、  、                                                                                                    | C     C     C |
| ・ 、 、 、 、 、 、 、 、 、 、 、 、 、 、 、 、 、 、 、                                                                                                    | こ       C            ・ ・ ・ ・ ・ ・ ・ ・ ・ ・ ・ ・ ・ ・ ・                                                                                                    |
| <ul> <li>         ・ () 次の示かし、         ・ () 次の示かし、         ・ () 次の言かし、         ・ () 次の言かし、         ・ () 次のし、         ・ () 次のし、</li></ul>         | C     C     C |
| ・・・・・・・・・・・・・・・・・・・・・・・・・・・・・・・・・・・・                                                                                                    | こ       C            ・ ・ ・ ・ ・ ・ ・ ・ ・ ・ ・ ・ ・ ・ ・                                                                                                    |
| <ul> <li>         ・ () 次の、 () 次の、 () 次の、 () 次の、 () かんの、 () かんの、 (</li></ul> | C     C     C |

## 5. 数据字典

### 5.1 行政区域

操作路径:管理员-数据字典-行政区域

行政区域交易展示全国各级省市县行政信息,可通过省份编码、身份名称进行查询。

| 💦 演示版      | E C Ø  |                      |           | @ \$      |
|------------|--------|----------------------|-----------|-----------|
| ● 权限管理     | 《 合 行政 | 文区域 ×                |           |           |
| 且 合作机构 ▼   | 省份编码:  | 请输入 省份名称:            | 请输入       |           |
| ◎ 参数设置 🗸 👻 | 省份标识   | 省份编码                 | 省份名称      | 操作        |
| 目 数据字典 ▲   | 2      | 110000               | 北京市       | 查看辖市 查看区县 |
| 行政区域       | 3      | 120000               | 天津市       | 查看辖市 查看区县 |
| 支付行        | 4      | 130000               | 河北省       | 查看辖市 查看区县 |
| נועוע      | 5      | 140000               | 山西省       | 查看辖市 查看区县 |
| ⑦ 数据查询 ▼   | 6      | 150000               | 内蒙古自治区    | 查看辖市 查看区县 |
|            | 7      | 210000               | 辽宁省       | 查看辖市 查看区县 |
|            | < 1 2  | > 到第 1 页 确定 共31条 30条 | <b>()</b> |           |

### 5.2 支付行

操作路径:管理员-数据字典-支付行

支付行交易展示全国各个银行分支行信息,包括支付行行号、机构状态、所属法人、支付 行行名;可通过编辑按钮变更支付行信息;可通过支付行行号、支付行行名、所属法人进 行查询。

| 💦 演示版        | ⊡ C          |             |               |                   | © 2 |
|--------------|--------------|-------------|---------------|-------------------|-----|
| ⑧ 权限管理     ▼ | ≪ 合 行政区域     | × 支付行 ×     |               |                   |     |
| 且 合作机构       | 支付行行号: 请输    | iλ          | 支付行行名: 请输     | 入 所属法人: 请输入       |     |
| ◎ 参数设置 🔹 👻   | 导入           |             |               |                   |     |
| 目 数据字典 🔺     | 支付行行号        | 机构状态        | 所属法人          | 支付行行名             | 操作  |
| 行政区域         | 102100000021 | 有效          | 102100099996  | 中国工商银行北京通州支行新华分理处 | 编辑  |
| 支付行          | 10210000030  | 有效          | 102100099996  | 中国工商银行北京市分行营业部    | 编辑  |
| 2            | 10210000048  | 有效          | 102100099996  | 中国工商银行北京方庄支行东铁匠营分 | 编辑  |
| ⑦ 数据查询 ▼     | 102100000056 | 有效          | 102100099996  | 中国工商银行北京崇文门外大街支行  | 编辑  |
|              | 102100000064 | 有效          | 102100099996  | 中国工商银行北京樱桃园支行     | 编辑  |
|              | 102100000072 | 有效          | 102100099996  | 中国工商银行北京王府并金街支行   | 编辑  |
|              | < 1 2 3      | . 4117 > 到第 | 1 页 确定 共 1235 | 08条 30条/页 🗸       |     |

| 💦 演示版         | ≡ c                       |
|---------------|---------------------------|
| ⑧ 权限管理        | ▼ 《 合 行政区域 × 支付行 ×        |
| <b>围</b> 合作机构 | 编辑                        |
| (6) 参数沿署      | 基本信息                      |
|               | *分支行行号 102100000021       |
| 目数据字典         | ▲ *分支行名称 中国工商银行北京通州支行新华分理 |
| 行政区域          | *开户银行编号 102100099996      |
| 支付行           | *****                     |
| ⑦ 数据查询        |                           |
|               |                           |
|               |                           |
|               |                           |
|               | 立即提交    关闭                |

# 6. 数据查询

## 6.1 操作日志查询

操作路径:管理员-数据查询-操作日志查询

通过操作日志查询交易可以查询整个系统业务数据操作记录,可以通过机构名称、操作人、 操作日期等条件进行查询,操作日志可下载保存。